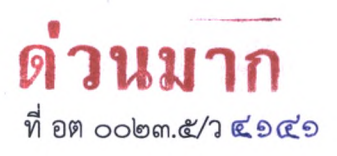

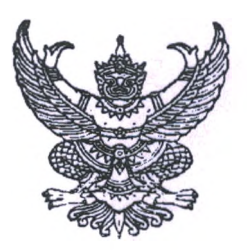

ศาลากลางจังหวัดอุตรดิตถ์ ถนนประชานิมิตร อต ๕๓๐๐๐

โอส์ กันยายน ๒๕๖๖

เรื่อง การจัดเก็บข้อมูลสถิติการคลังท้องถิ่น ประจำปีงบประมาณ พ.ศ. ๒๕๖๖

เรียน นายอำเภอทุกอำเภอ นายกองค์การบริหารส่วนจังหวัดอุตรดิตถ์ และนายกเทศมนตรีเมืองอุตรดิตถ์

สิ่งที่ส่งมาด้วย สำเนาหนังสือกรมส่งเสริมการปกครองท้องถิ่น ด่วนมาก ที่ มท ๐๘๐๘.๓/ว ๓๘๕๐ ลงวันที่ ๒๐ กันยายน ๒๕๖๖ จำนวน ๑ ฉบับ

ด้วยจังหวัดอุตรดิตถ์ได้รับแจ้งจากกรมส่งเสริมการปกครองท้องถิ่นว่า จะรวบรวมข้อมูล สถิติการคลัง (รายรับจริง - รายจ่ายจริง) ขององค์กรปกครองส่วนท้องถิ่น ประจำปีงบประมาณ พ.ศ. ๒๕๖๖ เพื่อใช้ประโยชน์ในการวิเคราะห์รายได้ขององค์กรปกครองส่วนท้องถิ่น และใช้กำหนดหลักเกณฑ์การจัดสรร ภาษีอากรและเงินอุดหนุนให้กับองค์กรปกครองส่วนท้องถิ่น

ดังนั้น เพื่อให้การจัดเก็บรวบรวมข้อมูลสถิติการคลังท้องถิ่น (รายรับจริง - รายจ่ายจริง) ประจำปีงบประมาณ พ.ศ. ๒๕๖๖ สามารถดำเนินการได้อย่างถูกต้อง รวดเร็ว และเป็นปัจจุบัน จึงขอแจ้งให้ องค์กรปกครองส่วนท้องถิ่นดำเนินการ ดังนี้

 ๑. ให้องค์กรปกครองส่วนท้องถิ่นแต่ละแห่งในเขตจังหวัด กรอกข้อมูล บันทึกข้อมูล และยืนยันข้อมูลสถิติการคลังท้องถิ่น (รายรับจริง - รายจ่ายจริง) ประจำปีงบประมาณ พ.ศ. ๒๕๖๖ (ตั้งแต่ ๑ ตุลาคม ๒๕๖๕ – ๓๐ กันยายน ๒๕๖๖) ผ่านระบบข้อมูลกลางองค์กรปกครองส่วนท้องถิ่น (INFO) ดังนี้
 ๑.๑ รายงานข้อมูลผ่านระบบข้อมูลกลางองค์กรปกครองส่วนท้องถิ่น (INFO) ได้ที่

www.dla.go.th หรือ info.dla.go.th เข้าสู่ระบบโดยรหัสผู้ใช้งาน "หมายเลขบัตรประจำตัวประชาชน" และรหัสผ่านที่สามารถเข้าไปบันทึกข้อมูลด้านที่ ๖ การจัดการภายในและธรรมาภิบาล เมนูรายรับจริง -รายจ่ายจริง ขององค์กรปกครองส่วนท้องถิ่น

๑.๒ ดำเนินการกรอกข้อมูล บันทึกข้อมูล และยืนยันข้อมูลสถิติการคลังท้องถิ่น ประจำปี งบประมาณ พ.ศ. ๒๕๖๖ ให้ครบทั้งรายรับจริง และรายจ่ายจริงให้แล้วเสร็จภายในวันที่ ๓๑ ตุลาคม ๒๕๖๖ เพื่อประมวลผลข้อมูลสถิติการคลังท้องถิ่น รายรับจริง - จ่ายจริง ประจำปึงบประมาณ พ.ศ. ๒๕๖๖ ในภาพรวมทั้งประเทศให้เป็นปัจจุบัน รายละเอียดปรากฏตามสิ่งที่ส่งมาด้วย

จึงเรียนมาเพื่อทราบและพิจารณาดำเนินการ สำหรับอำเภอให้แจ้งองค์กรปกครองส่วนท้องถิ่น ในพื้นที่ทราบและพิจารณาดำเนินการต่อไป

ขอแสดงความนับถือ

(นายสหวิจ อภิจัยวิศาุคภุต) สำนักงานส่งเสริมการปกครองท้องถิ่นจังหวัดองชู้ว่าราชการจังหวัด ปฏิบัติราชการแทน กลุ่มงานการเงิน บัญชี และการตรวจสอบ รู้ว่าราชการจังหวัดอุตรคิดถ์ โทร. ๐๕๕-๔๐๓๐๐๘ ต่อ ๕

| สาน์กงานส่งเสริมการ | <b>บกครองท้องอินจังหวัดอุครดิต</b> ¢ |
|---------------------|--------------------------------------|
| de la               | 4316                                 |
| งสายพวน             | 2 1 1.8. 2566                        |
| วนท                 |                                      |

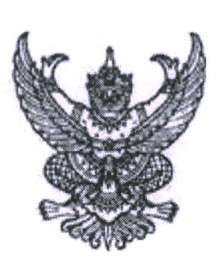

กรมส่งเสริมการปกครองท้องถิ่น ถนนนครราชสีมา เขตดุสิต กทม. ๑๐๓๐๐

#### ียอ กันยายน ๒๕๖๖

เรื่อง การจัดเก็บข้อมูลสถิติการคลังท้องถิ่น ประจำปีงบประมาณ พ.ศ. ๒๕๖๖

เรียน ผู้ว่าราชการจังหวัด ทุกจังหวัด

สิ่งที่ส่งมาด้วย ๑. เอกสารคู่มือการรายงานข้อมูลสถิติการคลังท้องถิ่น รายรับจริง - รายจ่ายจริง (สำหรับองค์กรปกครองส่วนท้องถิ่น) จำนวน ๑ ชุด

 ๒. เอกสารคู่มือการรายงานข้อมูลสถิติการคลังท้องถิ่น รายรับจริง - รายจ่ายจริง (สำหรับสำนักงานส่งเสริมการปกครองท้องถิ่นจังหวัด)
 จำนวน ๑ ชุด

ด้วยกรมส่งเสริมการปกครองท้องถิ่นจะรวบรวมข้อมูลสถิติการคลัง (รายรับจริง - รายจ่ายจริง) ขององค์กรปกครองส่วนท้องถิ่น ประจำปีงบประมาณ พ.ศ. ๒๕๖๖ เพื่อใช้ประโยชน์ในการวิเคราะห์รายได้ ขององค์กรปกครองส่วนท้องถิ่น และใช้กำหนดหลักเกณฑ์การจัดสรรภาษีอากรและเงินอุดหนุนให้กับ องค์กรปกครองส่วนท้องถิ่น

กรมส่งเสริมการปกครองท้องถิ่นพิจารณาแล้วเห็นว่า เพื่อให้การจัดเก็บรวบรวมข้อมูลสถิติ การคลังท้องถิ่น (รายรับจริง - รายจ่ายจริง) ประจำปีงบประมาณ พ.ศ. ๒๕๖๖ สามารถดำเนินการได้อย่างถูกต้อง รวดเร็ว และเป็นปัจจุบัน จึงขอความร่วมมือจากจังหวัด แจ้งองค์กรปกครองส่วนท้องถิ่นดำเนินการ ดังนี้

 ๑. ให้องค์กรปกครองส่วนท้องถิ่นแต่ละแห่งในเขตจังหวัด กรอกข้อมูล บันทึกข้อมูล และยืนยันข้อมูลสถิติการคลังท้องถิ่น (รายรับจริง - รายจ่ายจริง) ประจำปีงบประมาณ พ.ศ. ๒๕๖๖ (ตั้งแต่ ๑ ตุลาคม ๒๕๖๕ - ๓๐ กันยายน ๒๕๖๖) ผ่านระบบข้อมูลกลางองค์กรปกครองส่วนท้องถิ่น (INFO) ดังนี้

๑.๑ รายงานข้อมูลผ่านระบบข้อมูลกลางองค์กรปกครองส่วนท้องถิ่น (INFO) ได้ที่ www.dla.go.th หรือ info.dla.go.th เข้าสู่ระบบโดยรหัสผู้ใช้งาน "หมายเลขบัตรประจำตัวประชาชน" และรหัสผ่านที่สามารถเข้าไปบันทึกข้อมูลด้านที่ ๖ การจัดการภายในและธรรมาภิบาล เมนูรายรับจริง -รายจ่ายจริงขององค์กรปกครองส่วนท้องถิ่น

๑.๒ ดำเนินการกรอกข้อมูล บันทึกข้อมูล และยืนยันข้อมูลสถิติการคลังท้องถิ่น ประจำปี งบประมาณ พ.ศ. ๒๕๖๖ ให้ครบทั้งรายรับจริง และรายจ่ายจริงให้แล้วเสร็จภายในวันที่ ๓๑ ตุลาคม ๒๕๖๖ เพื่อประมวลผลข้อมูลสถิติการคลังท้องถิ่น รายรับจริง - จ่ายจริง ประจำปังบประมาณ พ.ศ. ๒๕๖๖ ในภาพรวมทั้งประเทศให้เป็นปัจจุบัน รายละเอียดปรากฏตามสิ่งที่ส่งมาด้วย ๑

๒. ให้จังหวัดตรวจติดตาม เร่งรัดการรายงานข้อมูลสถิติการคลังท้องถิ่น (รายรับจริง -รายจ่ายจริง) ประจำบึงบประมาณ พ.ศ. ๒๕๖๖ ผ่านระบบข้อมูลกลางองค์กรปกครองส่วนท้องถิ่น (INFO) ให้แล้วเสร็จ ภายในระยะเวลาที่กำหนด และสามารถตรวจติดตาม เร่งรัดการรายงานข้อมูลขององค์กรปกครองส่วนท้องถิ่น

ในเขตจังหวัด...

ในเขตจังหวัดได้ที่ www.dla.go.th หรือ info.dla.go.th เข้าสู่ระบบโดยรหัสผู้ใช้งาน "หมายเลขบัตรประจำตัว ประชาชน" และรหัสผ่านที่สามารถเข้าตรวจติดตาม เร่งรัดการรายงานข้อมูลด้านที่ ๖ การจัดการภายใน และธรรมาภิบาล เมนูรายรับจริง - รายจ่ายจริงขององค์กรปกครองส่วนท้องถิ่น รายละเอียดปรากฏตาม สิ่งที่ส่งมาด้วย ๒

จึงเรียนมาเพื่อโปรดพิจารณา

ขอแสดงความนับถือ

(นายเอกวิทย์ มีเพียร) รองอธิบดี ปฏิบัติราชการแทบ อธิบดีกรมส่งเสริมการปกครองท้องถิ่น

สำนักบริหารการคลังท้องถิ่น กลุ่มงานนโยบายการคลังและพัฒนารายได้ โทร. ๐-๒๒๔๑-๐๗๕๕ ไปรษณีย์อิเล็กทรอนิกส์ saraban@dla.go.th ผู้ประสานงาน นางสังวาน เกิดมีสุข ๐๖-๑๖๙๐-๗๐๙๙

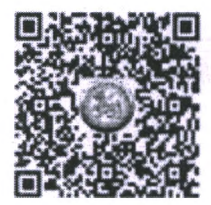

สิ่งที่ส่งมาด้วย

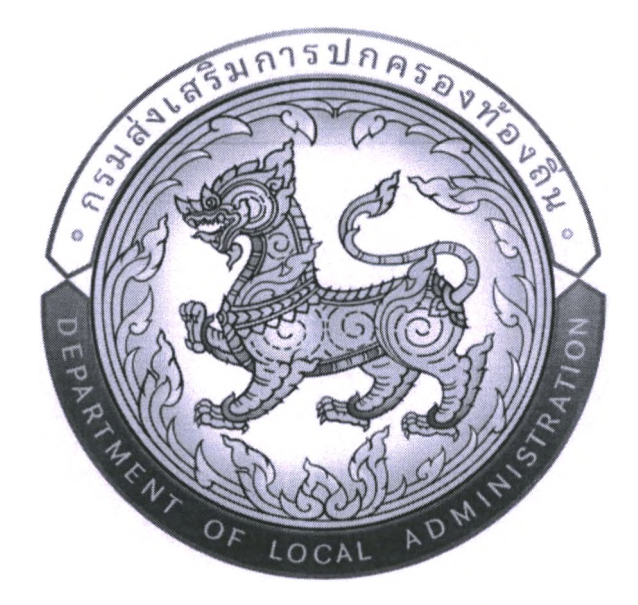

เอกสาร

คู่มือการรายงานข้อมูลสถิติการคลังท้องถิ่น รายรับจริง-รายจ่ายจริง (สำหรับองค์กรปกครองส่วนท้องถิ่น)

ประจำปี่งบประมาณ พ.ศ.2566

เอกสารคู่มือฉบับนี้ประกอบด้วยขั้นตอนการกรอกข้อมูล การบันทึกข้อมูล และการยืนยันความถูกต้อง ของข้อมูลสถิติการคลังท้องถิ่น รายรับจริง-รายจ่ายจริง ประจำปีงบประมาณ พ.ศ. 2566 ผู้ใช้งานเป็นระดับองค์กร ปกครองส่วนท้องถิ่น โดยให้องค์กรปกครองส่วนท้องถิ่นดำเนินการกรอกข้อมูล บันทึกข้อมูล และยืนยันความถูกต้อง ของข้อมูลผ่านระบบข้อมูลกลางองค์กรปกครองส่วนท้องถิ่น เพื่ออำนวยความสะดวกให้กับองค์กรปกครองส่วนท้องถิ่น ได้รายงานข้อมูลได้อย่างถูกต้อง รวดเร็ว และเป็นปัจจุบัน

## สารบัญ

2

|                                 | หน้า |
|---------------------------------|------|
| การเข้าสู่ระบบ                  | 1-2  |
| การบันทึกรายรับจริง-รายจ่ายจริง | 3-7  |
| - การบันทึกรายรับจริง           | 6    |
| - การบันทึกรายจ่ายจริง          | 7    |
| การยืนยันรายรับจริง-รายจ่ายจริง | 8    |

### การเข้าสู่ระบบ

#### 1. สามารถเข้าใช้งานได้ 2 วิธี

- วิธีที่ 1 เข้าเว็บไซต์กรมส่งเสริมการปกครองท้องถิ่น <u>www.dla.go.th</u> ไปที่หัวข้อ "ข้อมูลสารสนเทศ" เลือกเมนู "ระบบข้อมูลกลาง อปท. ระยะที่ 2" (หมายเลข 1) หรือเข้าสู่ระบบด้วย info.dla.go.th
- วิธีที่ 2 เข้าเว็บไซต์กรมส่งเสริมการปกครองท้องถิ่น <u>www.dla.go.th</u> ไปที่หัวข้อ "ระบบสารสนเทศ" เลือกเมนู "ระบบยืนยันตัวบุคคล (ปรับปรุง)" (หมายเลข 2) หรือเข้าสู่ระบบด้วย lsso.dla.go.th

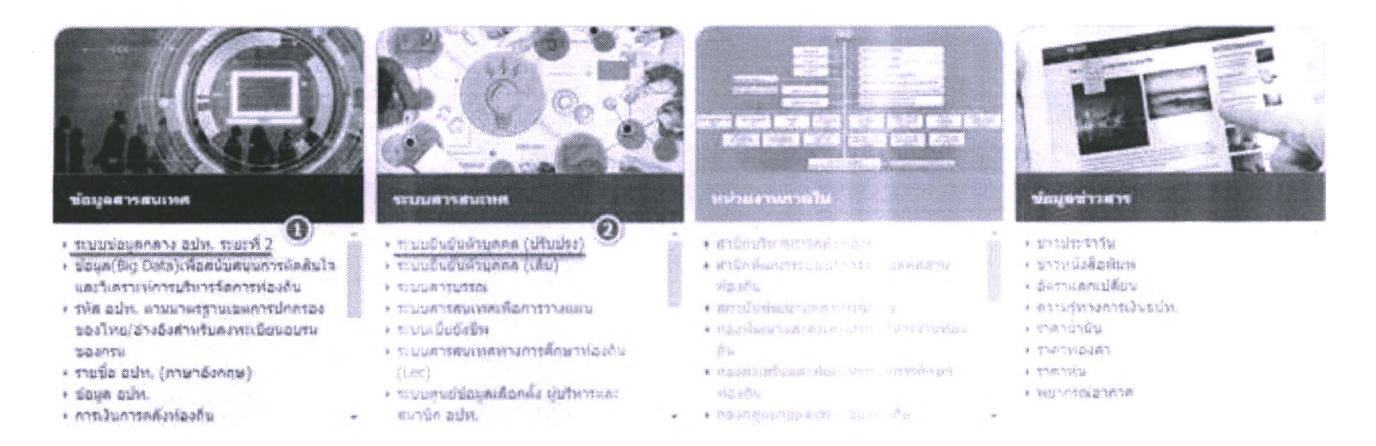

#### 2. เลือก "เข้าสู่ระบบ" (หมายเลข 3)

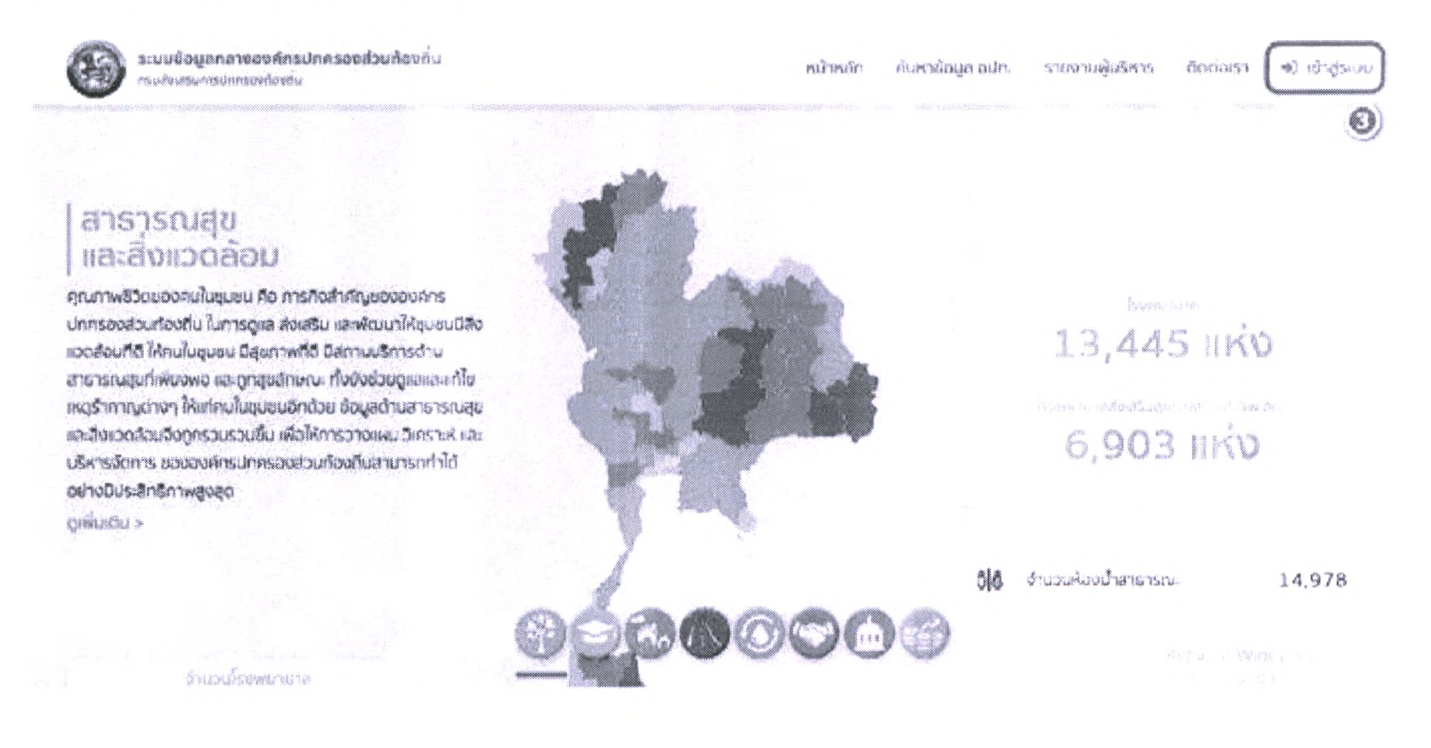

#### 3. โดยสามารถเข้าใช้งานได้ 2 วิธี

**วิธีที่ 1 กรอก** "ชื่อผู้ใช้งาน ด้วย หมายเลขบัตรประจำตัวประชาชน 13 หลัก" และ "รหัสผ่าน หรือ Password" (หมายเลข 4) แล้วคลิกปุ่ม "เข้าสู่ระบบ" (หมายเลข 5)

วิธีที่ 2 คลิกปุ่ม "เข้าสู่ระบบด้วย ThaiD" (หมายเลข 6) ในกรณีที่มีรหัสผู้ใชงานของ application ThaiD

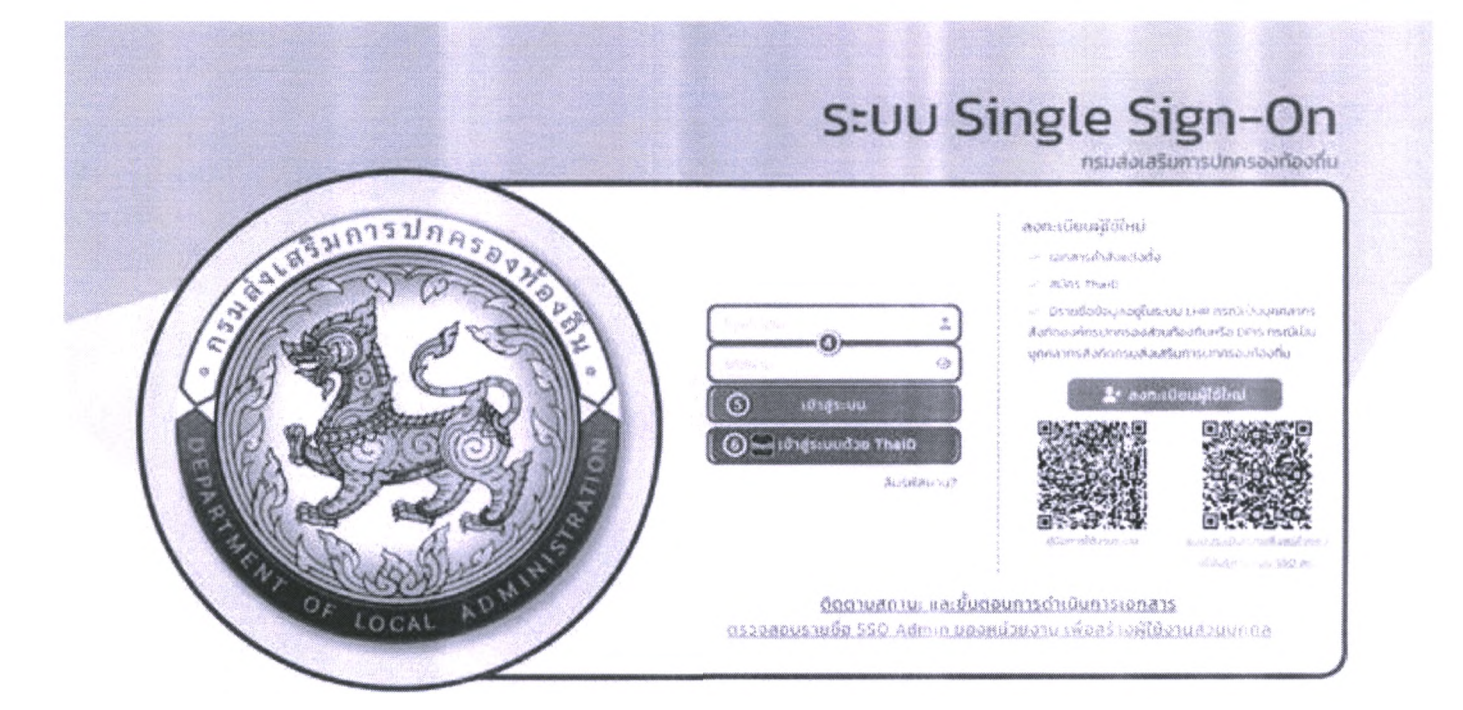

4. คลิก "เข้าใช้ระบบ" (หมายเลข 7)

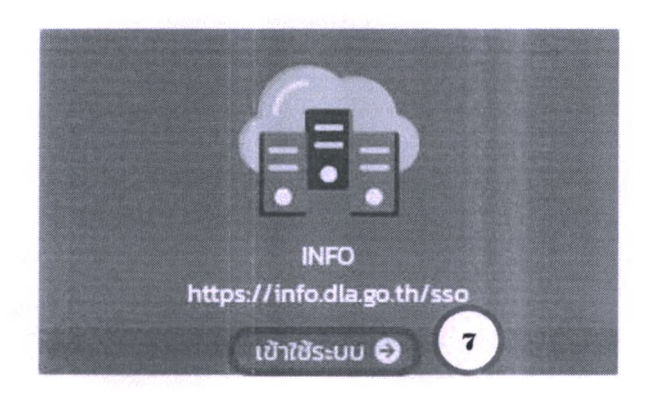

# การบันทึกข้อมูลรายรับจริง-รายจ่ายจริง

### คลิกหัวข้อ "ด้านที่ 6 การจัดการภายในและธรรมาภิบาล" (หมายเลข 8)

| DLA INFO64                                     | =                                                                                       |
|------------------------------------------------|-----------------------------------------------------------------------------------------|
| MAIN MENU                                      | หน้าแรก                                                                                 |
| 😻 ด้านที่ 1 สาธารณสุขและสิ่ง<br>แวดล้อม        | 032[4202]                                                                               |
| เ <b>ค๊เ</b> ด้านที่ 2 นวัตกรรมและการ<br>ศึกษา | คู่มือการใช้งานสำหรับ สถจ. สถอ.                                                         |
| 🏖 ด้านที่ 3 สาธารณภัย                          | – คู่มือการใช้งานสำหรับ อนิท.                                                           |
| <b>A</b> ด้านที่ 4 โครงสร้างพื้นฐาน            | คู่มือติดตามการมันทึกข้อมูลการจัดเก็บภาษีที่ดินและสิ่งปลูกสร้าง ของ อปท. (สำหรับ สถุจ.) |
| 🗮 ด้านที่ 5 การบริหารจัดการน้ำ                 | <b>คู่มือการบันทึกข้อมูลการจัดเก็บภา</b> ษีที่ดินและสิ่งปลูกสร้าง (สำหรับ อปท.)         |
| 🅎 ด้านที่ 6 การจัดการภายในและ<br>ธรรมาภิบาล    | ผู้มือการรายงานข้อมูลหนี้ของ อปก. (ใหม่)                                                |
| 🏜 ด้านที่ 7 สังคม ศาสนา                        | คู่มือการรายงานข้อมูลสถิติการคลังท้องถิ่น (สถจ)                                         |
| ອັດນທີ່ 9 ເອເນລຄ້ອງແລະແນວ່າ                    | คู่มือการรายงานข้อมูลสถิติการคลังท้องถิ่น (อปท)                                         |
| ก่องเที่ยว                                     | คู่มือการบันทึกข้อมูลทะเบียนหญิงตั้งครรภ์ฯ (สำหรับ อปท.)                                |

✦ในกรณีที่เข้าใช้งานแล้วไม่พบเมนู ด้านที่ 6 การจัดการภายในและธรรมาภิบาล ให้ผู้ใช้งานติดต่อ INFO ADMIN เพื่อเพิ่มสิทธิการใช้งาน คลิกเลือกหัวข้อ "รายรับจริง-รายจ่ายจริงของ อปท." (หมายเลข 9)

.

| MAIN MENU                                                                   | หน้าแรก                                                                               |
|-----------------------------------------------------------------------------|---------------------------------------------------------------------------------------|
| 😵 ด้านที่ 1 สาธารณสุขและสิ่ง                                                |                                                                                       |
| (CRAD)                                                                      | ดาวโหลดข้อมูล                                                                         |
| เค้า ด้านที่ 2 นวัตกรรมและการ<br>ศึกษา                                      | คู่มือการใช้งานสำหรับ สถจ. สถอ.                                                       |
| 🏖 ด้านที่ 3 สาธารณภัย                                                       |                                                                                       |
| 🗚 ด้านที่ 4 โครงสร้างพื้นฐาน                                                | อุ่มือติดตามการบันทึกข้อมูลการจัดเก็บภาษีที่ดิบและสิ่งปลูกสร้าง ของ อปก. (สำหรับ สถง) |
| 🗮 ด้านที่ 5 การบริหารจัดการน้ำ                                              | คู่มือการบันทึกข้อมูลการจัดเก็บภาษีที่ดินและสิ่งปลูกสร้าง (สำหรับ อปท.)               |
| 🕎 ด้านที่ 6 การจัดการภายในและ<br>ธรรมาภิบาล                                 | คู่มือการรายงานข้อมูลหนี้ของ อปก. (ใหม่)                                              |
| บันทึกข้อมูลการจัดเก็บภาษีที่ดิน<br>และสิ่งปลูกสร้าง (กทม.)                 |                                                                                       |
| ข้อมูลทะเบียนท้องถิ่น                                                       | คู่มือการรายงานข้อมูลสถิติการคลังท้องถิ่น (อปท)                                       |
| ข้อมูลการช่วยเหลือประชาชน<br>ข้อมูล LPA                                     | คู่มือการบันทึกข้อมูลทะเบียนหญิงตั้งครรภ์ฯ (สำหรับ อปท.)                              |
| ข้อมูลบุคลากรท้องถิ่น (LHR)                                                 |                                                                                       |
| ข้อมูลแผนพัฒนาท้องถิ่น 5 ปี                                                 |                                                                                       |
| รายรันจริง-รายจ่ายจริงของ<br>อปท.                                           | 9                                                                                     |
| การจัดทำความตกลงความร่วม<br>มือระหว่างประเทศของ อปท.                        |                                                                                       |
| แบบสำรวจความประสงค์การใช้<br>ชื่อองค์กรปกครองส่วนท้องถิ่น<br>เป็นภาษาอังกฤษ |                                                                                       |

 คลิกปุ่มสัญลักษณ์สีเหลือง บรรทัด "ปีงบประมาณ 2566" เพื่อกรอกข้อมูล , บันทึกข้อมูล , แก้ไขข้อมูล และยืนยันข้อมูล ลักษณะเดียวกับตัวอย่าง ปีงบประมาณ 2566 ของเทศบาลนครสมุทรสาคร (หมายเลข 10)

| NAMES AND ADDRESS.                                         | and a made  | mmanaaaaa Arr                            | a va sussionaransimatana ava |                                                                                            |                            |          | #\$ (J00% |
|------------------------------------------------------------|-------------|------------------------------------------|------------------------------|--------------------------------------------------------------------------------------------|----------------------------|----------|-----------|
| 🕈 mul t invenzorial.                                       | sõosäarmaha | n an an an an an an an an an an an an an |                              | antanon kana kana antana kanadada kana kana gana na sa sa sa sa sa sa sa sa sa sa sa sa sa |                            |          |           |
| A frait 2 adonesianance                                    | 8.#G2       | all prost new                            |                              | 8 ta roz                                                                                   | agground in a source       |          |           |
| direct)                                                    | én de       | wignerio en s                            | an yerned tales              | Basewike an one                                                                            | A stage.                   |          |           |
| Le dush I stannafin                                        |             |                                          |                              |                                                                                            |                            |          |           |
| A thus a importanting to                                   |             |                                          |                              |                                                                                            |                            |          |           |
| danationtan 2 hat I                                        |             |                                          |                              |                                                                                            |                            |          |           |
| The first is conditioner addition                          |             |                                          |                              |                                                                                            |                            |          |           |
| contraction school consistence                             | 2904        | Contra :                                 | A                            | garjan.                                                                                    | #1078#                     | Quantum  |           |
| and adjustes times                                         | 1           | 100 JULIE 100 J                          | «325-246-processes           | and the second second second                                                               | Balloutradigraph           | 2596.1   | 0 0 0     |
| Sogare Kanata afai                                         | 1           | 44,215,27303                             | All provide provide an entry | entrantis o constantis, adicipate su accentra                                              | ging the attempts          | 2563     | 000       |
| dagarradawedermeni<br>daga DM                              | 3           | REPARTS                                  | anongravia.                  | and the second second second                                                               | there are a                | 254) 4   | 0 0       |
| distantin moderation (CMR)                                 | -4          | mansarini                                | alia pangera interio         | sheets has also also a solo                                                                | hadhadh shipag o           | Harr     | 0 0 O     |
| สัสดุสสมคริสารหรือสกับ 5.0                                 | 5           | 10.07%.00 Verils                         | dias and post at time        | installing and an and a set                                                                | Station Station of Station | 2565     | 000       |
| scholtzeitze scholtzeiten<br>andre                         | 4           | an aris di ann                           | Same                         | station compare anglé sour sites                                                           | he Monthe Managers         | Yesterte | 000       |
| ກາຍສັດກັບເດັດເວັດແດງແດງເອດ<br>ມີພາຍກ່າວຜູ້ແຮງຫາຍແຮ່ ວິເວັກ | PRO LAS. X  | i charte -                               |                              | t da ti det s                                                                              |                            |          | 0         |

| สัญลักษณ์ | ความหมาย                                                |  |  |
|-----------|---------------------------------------------------------|--|--|
| •         | เข้าดูข้อมูล                                            |  |  |
| R         | กรอกข้อมูล . บันทึกข้อมูล . แก้ไขข้อมูล และยืนยันข้อมูล |  |  |
|           | ออกรายงาน (excel)                                       |  |  |

 4. กรอกชื่อผู้บันทึก ตำแหน่ง เบอร์โทร และ สถานะ (สถานะ : ตรวจสอบการกรอกข้อมูลให้ถูกต้องก่อนยืนยันข้อมูล) (หมายเลข 11)

| un haus                      | ด้านที่ 6 การจัดการการดิ     | польского в составляется « «министрание в составляется в составляется в составляет |            |       | 1800 |
|------------------------------|------------------------------|----------------------------------------------------------------------------------------------------|------------|-------|------|
| Thuế t exemplements<br>codes | WARROOM CON                  |                                                                                                    |            |       |      |
| A durf 2 schemenaners        | 26.03                        | an an an an an an an an an an an an an a                                                                                                    | Bookston   | 29,40 |      |
| Areas                        | Saiji Safe                   |                                                                                                    |            |       |      |
| In the st. A second          | of months                    |                                                                                                    | 11 APR 201 | m     |      |
| A that a transferdinger      |                              | in a function frances                                                                                                    |            |       |      |
| E das senatembershi          | · marca damilis co. das para | Bernetine characteria the and c                                                                                                    |            |       |      |
| Court & medianterrelation    | 1 reported by address        | de extremelle an extremente preservatual attract eta bio                                                                                                    | unor Od    |       |      |
|                              | 2 mpunké howadna             | enales function by hits state for a system unreceptor the                                                                                                    |            |       |      |
|                              |                              |                                                                                                    |            |       |      |

 5. กรอกข้อมูลรายรับจริง ของ อปท. (ตั้งแต่วันที่ 1 ตุลาคม 2565 - 30 กันยายน 2566) "ให้กรอกเฉพาะตัวเลขในช่อง จำนวนเงิน" (หมายเลข 12) ไม่ต้องใส่เครื่องหมายใด ๆ นอกจากจุดทศนิยมเท่านั้น (รายการใดไม่มี ให้ว่างไว้ หรือ ใส่เลข 0) เมื่อกรอกข้อมูลถูกต้อง ครบถ้วนแล้ว ให้กดปุ่ม บันทึกข้อมูล (หมายเลข 14)

| DLA INFORM                                                                                                    | =                                                                                                    |                                              |                                                  | 0 6.0344                  | i - supervision particular solo   p* administration |
|----------------------------------------------------------------------------------------------------|----------------------------------------------------------------------------------------------------|----------------------------------------------|--------------------------------------------------|---------------------------|-----------------------------------------------------|
| MARINE BERNEL                                                                                                    | ด้านที่ 6 การวังการการสัมเตล ธรรม                                                                                                    | nusa 💀 emilikatio-emilikuotokoko olin        |                                                  |                           | IN G/X R                                            |
| ♦ deal Communities for the second second | ดังศักราชรังเวอา อย่า                                                                                                    | <ul> <li></li></ul>                          |                                                  |                           |                                                     |
| A that 2 scheman arts                                                                                                    | and the                                                                                                    | 100.000 million and                          | Dukatini i rana                                  | 1568                      |                                                     |
| Ann                                                                                                    | Sugar                                                                                                    |                                              |                                                  |                           |                                                     |
| La titudi 2 mil manada                                                                                                    | et mai à.c                                                                                                    |                                              | startiller:                                      |                           |                                                     |
| A dust 4 insertnessegue                                                                                                    | - ANY 16.4                                                                                                    | . W. Harrison a                              | ·· *                                             |                           |                                                     |
| E dual 5 muterstand                                                                                                    | * reportanticologia damana                                                                                                    | er tange and de artikeliker                  |                                                  |                           |                                                     |
| Cost 6 million sumation and a                                                                                                    | 1 mpro militare commendar a di mare                                                                                                    | de en adremite promision bisais de seu d     | 0                                                | The second second         |                                                     |
| มันทักรังสุดการมีกรรับทามิทัพย<br>แต่เป็นปัฐธริการ (หมะ)                                                                                                    | <ol> <li>Summerschlicher (Surve d'all</li> <li>representation competition de la competition de la competition de</li></ol> | ສະຊຸມແຕ່ລະຫນັດເຕັນເຊັ່ງ<br>ແຫ້ນເຈົ້າເຂົ້າມູງ |                                                  |                           |                                                     |
| daq an a charactar a ta c                                                                                                    |                                                                                                    |                                              |                                                  |                           |                                                     |
| Status (196                                                                                                    |                                                                                                    |                                              |                                                  |                           |                                                     |
| รับสุดสุดสุดขายกังเสรีย 2,000                                                                                                    | menadofinencia.                                                                                                    |                                              |                                                  |                           |                                                     |
| biqueses ditarrette de S.O.                                                                                                    |                                                                                                    |                                              | 0                                                |                           |                                                     |
| n ne Denter e met motorna.<br>2010                                                                                                    | A dawn                                                                                                    | รายสลเสียก                                   |                                                  |                           | (Transa)                                            |
| การมีเข้ายัง และกลงเสราะส่วน<br>มีมหาศารณาราชและ เมตร                                                                                                    | ។ នាក់លោកនេះ។ ហើងដាមាន<br>(111) ការសំណឹងសំណាល                                                                                                    | อาราสที่สระสะสารเวอราสร้าง                   |                                                  |                           |                                                     |
| ละเลส์ ระวงการและเลลส์การเป็<br>ร้องเวลิกรรากกละสารประกัญ<br>น้ำมากแก่งการน                                                                                                    | 2                                                                                                    | สารสิงสถาบ                                   |                                                  |                           |                                                     |
| disperienti per charge a une                                                                                                    |                                                                                                    | a nav quanua                                 |                                                  |                           |                                                     |
|                                                                                                    | ă.                                                                                                    | are taken as                                 |                                                  |                           |                                                     |
| Elandori, esti presi al anti-<br>Elandori, esti altori presi<br>Carriana (al 1)                                                                                                    | 1                                                                                                    | สารอารุกษัตรสัตว์                            |                                                  | ۲                         |                                                     |
| durind quanter for hum so how                                                                                                    | ۰.                                                                                                    | ar textification and a disc                  |                                                  |                           |                                                     |
| augular since an Ocean Suid Ac                                                                                                    | 2                                                                                                    | andičnja pos s namo admitim                  | arajti.                                          |                           |                                                     |
| 8,34.83                                                                                                    | *                                                                                                    | makes and community                          | êw,                                              |                           |                                                     |
| and a standard and a standard and a standard and a standard and a standard and a standard and a standard and a                                                                                                    | \$                                                                                                    | at maximum bare aver a sequel                | 1997 y Fax and Inc.                              |                           |                                                     |
| pan dula                                                                                                    |                                                                                                    |                                              |                                                  |                           | <u> </u>                                            |
|                                                                                                    |                                                                                                    |                                              |                                                  |                           |                                                     |
|                                                                                                    |                                                                                                    | ตอ ว.เยวเ                                    | ปของของ อบท.                                     |                           |                                                     |
|                                                                                                    |                                                                                                    |                                              | +                                                | 5. p. r.s. Santa alla ora |                                                     |
|                                                                                                    |                                                                                                    |                                              |                                                  |                           |                                                     |
|                                                                                                    |                                                                                                    |                                              |                                                  | NATURAL SPREET            |                                                     |
|                                                                                                    |                                                                                                    |                                              |                                                  | 10000000-03-086 (5-88)    |                                                     |
|                                                                                                    | 108 christendia                                                                                                    | warndurgeweiderkonen na bek                  | and an of an an an an an an an an an an an an an |                           |                                                     |
|                                                                                                    | RC                                                                                                    | andriðsakilki ku Sulf-Socifiar               | nan tainn an tai                                 | Ð                         |                                                     |
|                                                                                                    | thi .                                                                                                    | ออกได้สารเสียงการเรา 51 ให้เสี้มห            | elanoolisaa maadadada ahaandha ar mo             |                           |                                                     |
|                                                                                                    |                                                                                                    |                                              | 0                                                |                           |                                                     |
|                                                                                                    |                                                                                                    |                                              | 0                                                |                           |                                                     |

หลังจากบันทึกข้อมูล (หมายเลข 14) แล้ว ระบบก็จะกลับมาหน้าแรก ให้คลิกปุ่มสัญลักษณ์สีเหลือง ของบรรทัด
 "ปีงบประมาณ 2566" ตามคู่มือข้อ 3 (หมายเลข 10) แล้วทำการคลิกปุ่มเพื่อเข้าไปกรอกข้อมูลรายจ่ายจริง ของ อปท.
 "ไปหน้าบันทึกรายจ่าย" (หมายเลข 13) สามารถคลิกได้ทั้ง ด้านบน หรือ ด้านล่าง ของหน้าจอก็ได้

 กรอกข้อมูลรายจ่ายจริง ของ อปท. (ตั้งแต่วันที่ 1 ตุลาคม 2565 - 30 กันยายน 2566) ) "ให้กรอกเฉพาะตัวเลขในช่อง จำนวนเงิน" (หมายเลข 15) ไม่ต้องใส่เครื่องหมายใด ๆ นอกจากจุดทศนิยมเท่านั้น (รายการใดไม่มี ให้ว่างไว้ หรือ ใส่เลข 0)

| สาราชบันทำ | 5385310             |                                                                                                    |                                  |         |
|------------|---------------------|----------------------------------------------------------------------------------------------------|----------------------------------|---------|
|            |                     | N-basil reliables restly                                                                                                    |                                  |         |
| K .        | ubermi<br>Li uonano | รายลางวิษณ<br>สารที่ประวัติสินประเทศ                                                                                                    |                                  | duan do |
| 2          |                     | สายเจ้าอย่างเป็ญสุทิพิม                                                                                                    |                                  |         |
| з          |                     | হবঁমেট সংগলন উত্তৰ আইমাৰ জ                                                                                                    |                                  |         |
| a          |                     | เวินสมารายระทุกสำหรับสายหน้ารายการส่วนร้องรับ (การณ                                                                                                    | 15)                              |         |
| 5          |                     | (duminonourpub)-rhaliana                                                                                                    |                                  |         |
| ē          |                     | eStad-susses                                                                                                    |                                  |         |
| 7          |                     | เป็นที่ วงวง สืบบรงส่วนสายสายต่างสุขพระการสุขมต่าง                                                                                                    |                                  |         |
| 殘          |                     | เว้อส่วงการใด ออรูโรสัยการหมีว่ามีอรูฟกรการสืบกรณะหมู่อาล                                                                                                    |                                  |         |
| ÷          |                     | อื่น ๆ และแคร้องทรามสารสำเส                                                                                                    |                                  |         |
|            |                     | Ļ                                                                                                    |                                  |         |
|            |                     |                                                                                                    | STREET,                          | 1       |
| 21         | 5 спауточую         | รปีขวุดคญเสิงที่กระชาตรองส่วนที่องชื่อ                                                                                                    |                                  |         |
| 22         |                     | 13 (14) The Friday State State Stat |                                  |         |
| 23         |                     | yahaajeennaa aantahaya                                                                                                    | (6)                              |         |
| 24         |                     | สปัจของการการการการที่สามารถการการการการการการการการการการการการการก                                                                                                    | Ŷ                                |         |
|            |                     |                                                                                                    | รวมสะสมสุดทางสุด                 | 2       |
| 25         | 6. orosteditudio    | ราย มารมชิ้นท                                                                                                    |                                  |         |
|            |                     |                                                                                                    | รวมรายสายที่อสัน ( 1+2+3+4+5+6 ) |         |
|            |                     | and the adverse of the                                                                                                    |                                  |         |
|            |                     |                                                                                                    |                                  |         |

7. คลิกปุ่ม "บันทึกข้อมูล" (หมายเลข 16) ระบบก็จะกลับมาหน้าแรก ตามคู่มือหน้าที่ 5 (หมายเลย 10)
 +ให้กดบันทึกข้อมูลทุกครั้งเมื่อมีการกรอกข้อมูล , แก้ไขข้อมูล และยืนยันข้อมูลในระบบข้อมูลกลาง อปท.

## การยืนยันรายรับจริง-รายจ่ายจริง

1. คลิกปุ่มสัญลักษณ์สีเหลือง บรรทัด "ปังบประมาณ 2566" เพื่อเข้าไปตรวจสอบความถูกต้องของข้อมูลรายรับจริง-รายจ่ายจริง ของ อปท. ดังตัวอย่าง ปีงบประมาณ 2566 ของเทศบาลนครสมุทรสาคร (หมายเลข 17)

| RADER MAINA                                              | anul 6 masor    | 10.07.96 (Mar. 10.05.55.57.56.7 | а »» винболба-винбирабаноо н | 10.                                         | total in Automatical                                                                                                    |                 | 26.000 Bas |
|----------------------------------------------------------|-----------------|---------------------------------|------------------------------|---------------------------------------------|----------------------------------------------------------------------------------------------------|-----------------|------------|
| 🛡 druck t annergeneration<br>Konflate                    | 1.30xAmerikaari |                                 |                              |                                             |                                                                                                    |                 |            |
| A divid 2 utermustere                                    | 3.mikt          | <b>163</b> 15.0 (11)            |                              | â nora                                      | 255.546,576,5799                                                                                                    |                 |            |
| etterne e                                                | anara           | and a second                    | a podnes                     | Demonstrate in conce                        | A set at                                                                                                    |                 |            |
| Le Chief. I standarde                                    |                 |                                 |                              |                                             |                                                                                                    |                 |            |
| A thug a unsertablique                                   |                 |                                 |                              |                                             |                                                                                                    |                 |            |
| III chart & most manufa                                  |                 |                                 |                              |                                             |                                                                                                    |                 |            |
| Confi is retriferentiane<br>exactions                    | (               |                                 |                              |                                             |                                                                                                    |                 |            |
| outestagenscholumotes                                    | il sille a      | Santas                          | 6 march                      | and an                                      | 2003 No.                                                                                                    | <b>Guessian</b> |            |
| and support to items i                                   | 1               | 101,011,47 MILS                 | ingra-mandularina na natio   | Strates Concerns and States and             | ELBORIDE ACTIVITY                                                                                                    | 256.2           | 000        |
| dagan daataafa                                           | ž               | augusta arres                   | - สโละสพิภาณสาหาร            | atternet in team and a state of an internet | al a de la de la d | 2%ib.9          | 000        |
| dage LPA                                                 | 3               |                                 | daran panan                  | antaria indicationality. Antaria            | Barbattaya                                                                                                    | 258-4           | 0 0        |
| dagagarant/water (1981                                   |                 | 10.21%.01.01%                   | diagangen ween.              | alaran canananan gerikar aras               | hadde and a strong or                                                                                                    | 250075          | 000        |
| dayagan di servita di S. S.                              | \$              | angen ar ann                    | สวีของสมุทราสามาร            | shows has story and physical solutions      | RERENATION AND A                                                                                                    | 296.9           | 000        |
| ขางเป็นระดิเปราสามาร์ หมายสามสมเหน<br>แหว่าง             | *               | an gran de anno                 | Sampan                       | at which have an example of the direction   | halloutrating o                                                                                                    | Yan             | 000        |
| การเสียชีวณาแรงจงสรามส่วน<br>มีสุของว่างส่วนสารในสะ อิปร | PACETARE, NOT   |                                 |                              | 定得该 数 涂的现象                                  |                                                                                                    |                 | Ð          |

 ทำการตรวจสอบความถูกต้องของการกรอกข้อมูลรายรับจริง-รายจ่ายจริง ของ อปท. แต่ละรายการ เมื่อถูกต้อง ครบถ้วนแล้ว ให้ คลิกลูกศรเลือก "ยืนยันข้อมูล" (หมายเลข 18) แล้วกดปุ่ม บันทึกข้อมูล ด้านล่าง (หมายเลข 19)

| Alter BAA   Alter BAA   Alter BAA   Alter Baa   Alter Baa   Alter </th <th>V dad i samuenede</th> <th>áafnewikeus ode</th> <th></th> <th></th> <th></th> <th></th>                                                                                                    | V dad i samuenede                                                                                               | áafnewikeus ode                                                                                                    |                                                                                                    |                                       |     |  |
|----------------------------------------------------------------------------------------------------|----------------------------------------------------------------------------------------------------|----------------------------------------------------------------------------------------------------|----------------------------------------------------------------------------------------------------|---------------------------------------|-----|--|
| A that i a space is   A that i a space is   A that is   A that i a space is   A that i a space is   A that i a space is   A that i a space is   A that i a space is   A that i a space is   A that i a space is   A that i a space is   A that i a space is   A that i a space is   A that i a space is   A that i a space is   A tha | A third 2 schemession at                                                                                        | anan.<br>Sanjahafini                                                                                                    | scolar 25 Martin Bargara Carra -                                                                                                    | $D(\phi_i,a_j)\in (-\infty)_{\geq i}$ | 244 |  |
| And A transformative     arrow 6.000ap     books to real constraints     books to real constraints                                                                                                    | An itest 2 stansate                                                                                             | of tagen in                                                                                                    |                                                                                                    | ex.collifere                          |     |  |
| Andrea e en ellementennine     Angendelingetenselv och velle an ellemente consentitubili bitisti elle idea ()     Angendel vare d'antendeselvation d'angendeline en ellemente sone engendelan     Angendel vare d'antendeselvation d'angendeline entendesellementellen                                                                                                    | A had a machiners                                                                                               | ann an an an an an an an an an an an an                                                                                                    | Autoritania<br>Sultana Couperationalia                                                                                                    |                                       |     |  |
| auduquetra (inc.) 4 millionarium mendear daudualudaya                                                                                                    | <ul> <li>disal di mattermenanan<br/>esertitura</li> <li>dutetingensteafunktion<br/>autoopetita desit</li> </ul> | <ol> <li>representationqualities who<br/>is representative constraints</li> <li>Resourcementations constraints</li> <li>Resourcementations constraints</li> </ol> | nfranchi wa ndrenalne zeneralniki bitudi nia tawa O<br>danifezetki kilantinfanenalne senerapositan<br>ni dinatawalannotlado<br>Nardadahahalaya |                                       |     |  |

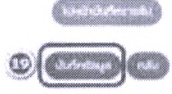

ระบบก็จะกลับมาหน้าแรก ตามคู่มือหน้าที่ 5 (หมายเลย 10)

\*\*\* เมื่อคลิกเลือก ยืนยันข้อมูลแล้ว อปท. ยังสามารถแก้ไขข้อมูลรายรับจริง-รายจ่ายจริงได้จนกว่าระบบจะปิด

 เมื่อปิดระบบแล้ว อปท. จะไม่สามารถกรอกข้อมูล , บันทึกข้อมูล , แก้ไขข้อมูล และยืนยันข้อมูล ในระบบได้ สัญลักษณ์ สีเหลืองก็จะหายไป ตามตัวอย่างของปีงบประมาณ 2564 ดังภาพ (หมายเลข 20)

| Manage Millings                                                                                                    | ດ້ານຄໍ່ 6 ການວັດເ                                                                                                    | ารถางสีบคลเรื่องเหลือ | a ee sustaaba-sustanstano-ee                                                                                                    |                                                                                                    |                           | 28.300         |     |
|----------------------------------------------------------------------------------------------------|----------------------------------------------------------------------------------------------------|-----------------------|----------------------------------------------------------------------------------------------------|----------------------------------------------------------------------------------------------------|---------------------------|----------------|-----|
| 🕈 druft 5 anereranjewarda<br>wandere                                                                                                    | Parameterization and a second second |                       |                                                                                                    |                                                                                                    |                           |                |     |
| Anithul 2 sciences and                                                                                                    | April and a second                                                                                                    |                       |                                                                                                    | d'une                                                                                                    | alionaryour ore           |                |     |
|                                                                                                    | gents an annual second state                                                                                                    |                       |                                                                                                    | Barchine - Au                                                                                                    | 4.unun:                   |                |     |
| Le dwaft 3 anorementes                                                                                                    |                                                                                                    |                       |                                                                                                    |                                                                                                    |                           |                |     |
| A third 4 unseriashigns                                                                                                    | (tag cantral)                                                                                                    |                       |                                                                                                    |                                                                                                    |                           |                |     |
| ביינייניינייניינייניינייניינייניינייניינ                                                                                                    |                                                                                                    |                       | The control data with a track with a set of the set of the set of |                                                                                                    |                           |                |     |
| Church is receivered to be a second to be a second |                                                                                                    |                       |                                                                                                    |                                                                                                    |                           |                |     |
| durinitagamentodumbites                                                                                                    | 8104 +                                                                                                    | \$100 B               | 8000                                                                                                    | (ada)                                                                                                    | #107%.cl                  | <i>Querana</i> |     |
| and subject to provide                                                                                                    | 1                                                                                                    | ant provide house     | ะสัมหารสมสูงกร.สารสม                                                                                                    | stato sacaragenta ana                                                                                                    | Radians-Story #           | 3563           | 000 |
| dequire attende office                                                                                                    | <i>ž</i>                                                                                                    | augroudrans.          | silan adagamat wara                                                                                                    | STATUS MANAGEMENT AND STOP                                                                                                    | Munikushangan             | 25an b         | 000 |
| dagarrad ann dinn, a'nai<br>daga 196                                                                                                    | 3                                                                                                    | 46,975,87905          | Sugar, Carrow, and                                                                                                    | arteria i fascalita de prista d'arte                                                                                                    | finalization pro-         | 1505-4         | 00  |
| diggegenerichte die schilte                                                                                                    | 8                                                                                                    | ALTER A WYD           | schaustagens artistes                                                                                                    | alterna caranta ang taun na s                                                                                                    | high the advection of the | 2000           | 0 0 |
| dispansion/constraints & D                                                                                                    | \$                                                                                                    | 10.215.4 Mills        | alanan pesaran                                                                                                    | the state of the state of the s | Richard Strages           | 2565           | 000 |
| Charltentheo Charltentheonana<br>antir                                                                                                    | 49                                                                                                    | magnes at some        | and the second second                                                                                                    | structure speciality analytical releas                                                                                                    | ta bija nda addança k     | 258×           | 000 |
| สารณ์สารที่สุดการสารจองสรามสร้างส<br>เป็นของสาวิจอร์ประกาศประสะ เป็นไห                                                                                                    | authur. 40 tragaras +                                                                                                    |                       | 自得法 能 法的人物                                                                                                    |                                                                                                    |                           |                |     |

กรุณาตรวจสอบการกรอกจำนวนเงินในแต่ละรายการของด้านรายรับ และด้านรายจ่าย ให้ถูกต้อง ครบถ้วน
 (ข้อมูลรายรับจริง-รายจ่ายจริง ตั้งแต่วันที่ 1 ตุลาคม 2565 - 30 กันยายน 2566)